## TECO 東元集團

## Pro-3200可攜式振動診斷儀 巡檢建庫管理系統

## 軟體安裝步驟:

- 將USB隨身碟中目錄\dongxun\_xunjian全部檔案複製到硬碟D碟下 D:\dongxun\_xunjian。
  【注意】
  - a. 請確認使用者必須對複製後的目錄(D:\dongxun\_xunjian)具有讀與寫的權限!
  - b. 若非安裝在D磁碟下 D:\dongxun\_xunjian時,必須修改登錄、上傳及授權的對應路 徑到預定安裝的硬碟代碼下,步驟如下(已安裝在D碟者請略過此項,直接到項次2 安裝)。

用筆記本文字編輯器開啟 D:\dongxun\_xunjian\application 檔案,更改以下路徑:

- 1.1 logging.path=D:/dongxun\_xunjian/logs (D 改實際安裝硬碟代碼)
- 1.2 upload.path=D:/dongxun\_xunjian/upload/ (D 改實際安裝硬碟代碼)
- 1.3 license.path=D:/dongxun\_xunjian (D 改實際安裝硬碟代碼)

用筆記本文字編輯器開啟 D: \dongxun\_xunjian\mariadb\data\my.ini 檔案,更改以下路 徑 :

- 1.4 datadir=D:/dongxun\_xunjian/mariadb/data (D 改實際安裝硬碟代碼)
- 1.5 plugin-dir=D:/dongxun\_xunjian/mariadb/lib/plugin (D 改實際安裝硬碟代碼)
- 2. 將USB 隨身碟插入伺服器主機上的任一USB接口。
- 3. 操作指引
  - 【啟動】 要確保資料庫已經啟動(第一次執行

\dongxun\_xunjian\mariadb\bin\ mysqld.exe)。 Windows環境下‧點選雙擊start.bat執行 (請使用管理者權限執行)。 Linux環境下‧執行start.sh文件 #>./start.sh。

【停止】 Windows環境下,關掉start.bat視窗。

Linux環境下,刪除相應進程。

- 【重啟】 先停止後再啟動,第二次啟動可以在\dongxun\_xunjian目錄下直接執行 start.bat,即可完成巡檢軟體啟動程序。
- 【登錄】 在瀏覽器中訪問 <u>http://localhost:8081</u> 進入登錄頁面,默認管理員帳號和密碼是admin/123456。可在系統中創建新用戶,新增用戶的默認密碼為123456。
- 【注意】 本系統建議安裝在Windows10 /64位元作業系統伺服器上。